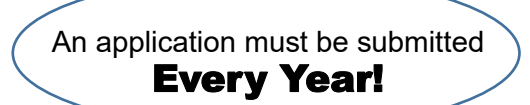

# FY2025 Child-Rearing Support Measures Subsidies for School Meals *Kyushoku*

## • Subsidy Program:

**OTACO** coin equivalent to the city's school lunch fees will be given

to the parents of children and students who are not eligible for the

free school lunch program.

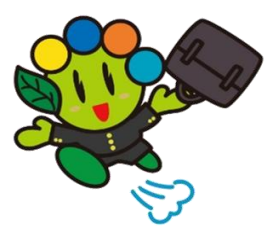

• Eligibility: Parents / Guardians who have students of the Ota Municipal Junior High School, *Ichiritsu Ota Chuugakkou*, or students attending schools <u>other than municipal elementary and junior</u> high schools within the city.

## • Requirements:

Must have an address in the city and must not be receiving educational assistance under the provisions of the Public Assistance Law.

# • Application Procedure and Payment Process:

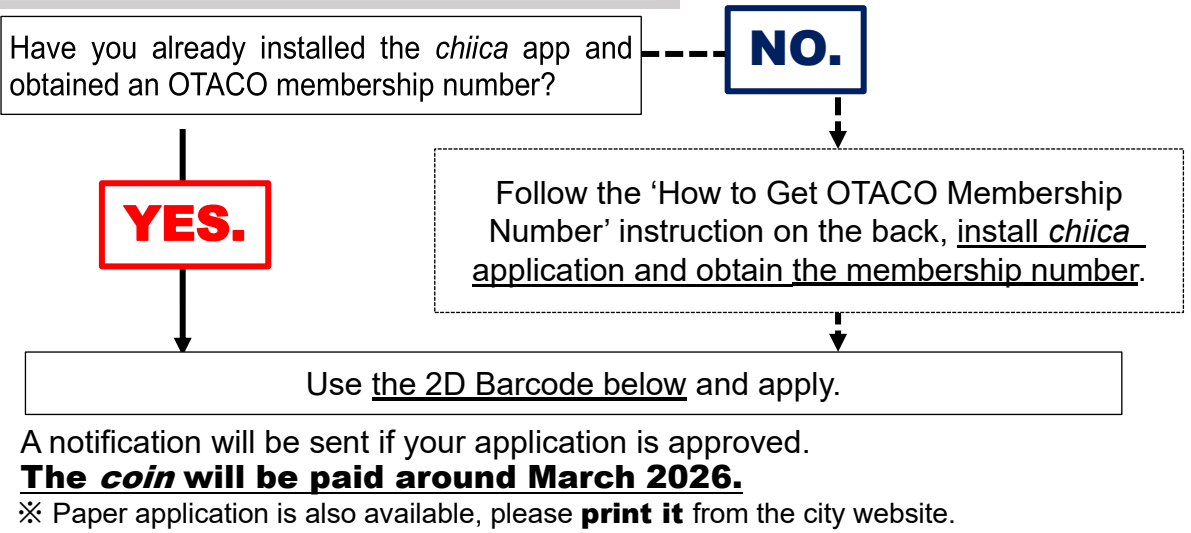

• Amount: Elementary school students 45,000 yen

Junior high school students 55,000 yen

**Note:** Amounts are subject to change depending on conditions. (E.g., Receiving support from a different municipality, or Schooling Subsidy for Students with Special Needs, *Tokubetsu Shien Kyouiku Shugaku Shoureihi*.)

#### • Reception Period:

# February 15<sup>th</sup> (Saturday) – March 14<sup>th</sup> (Friday), 2025

(Application can be accepted after the deadline, so if you miss them, apply promptly.)

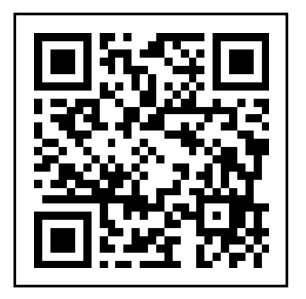

## **Contact Information:**

School Facilities Management Division *Gakkou Shisetsu Kanri-Ka* School Meals Section *Gakkou Kyushoku-Kakari* 

**20276-20-7086** 

## How to Install "chiica" and Register

太田市役所産業政策課・「chiikaアプリインストール・会員登録方法」・英語版

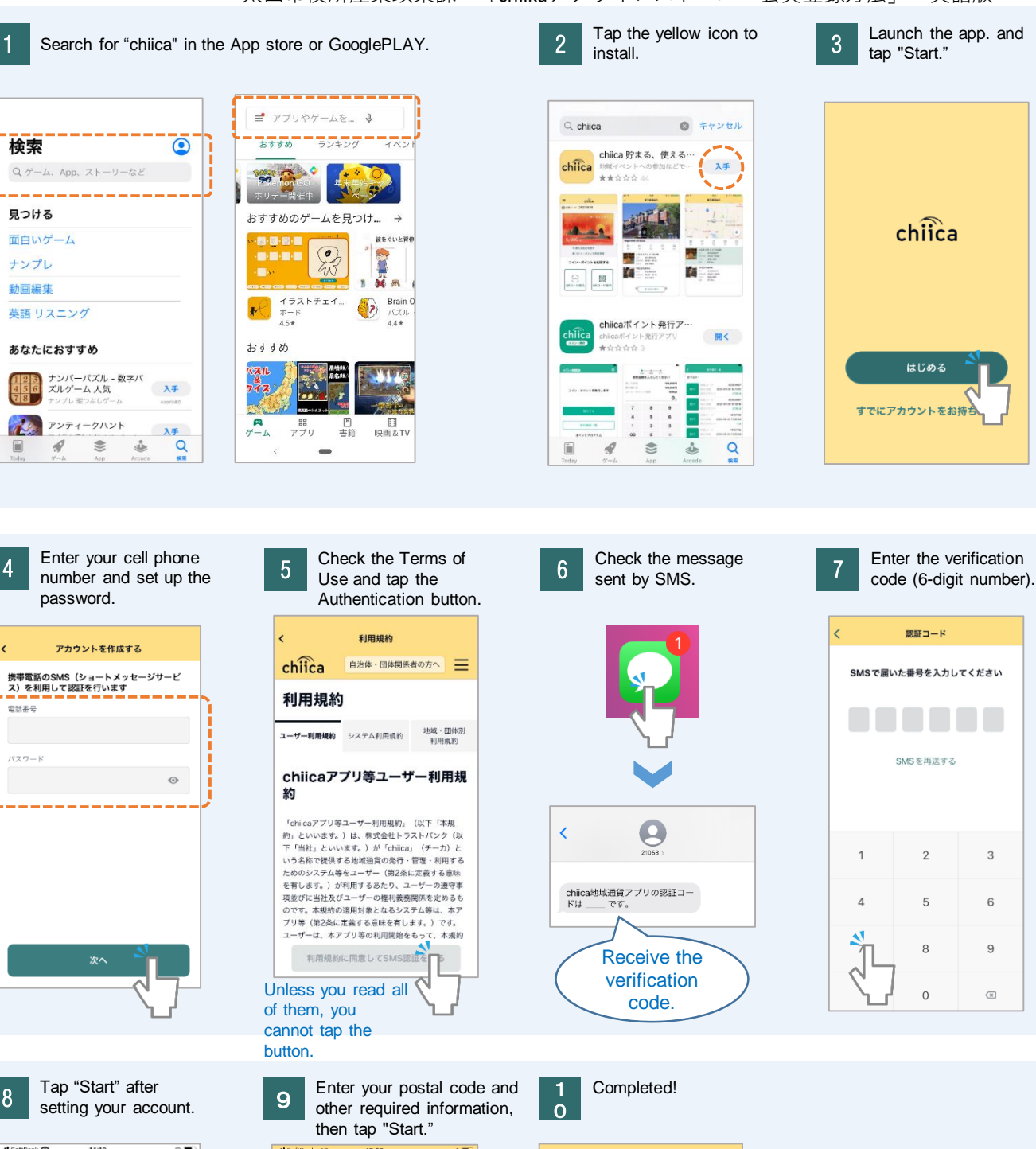

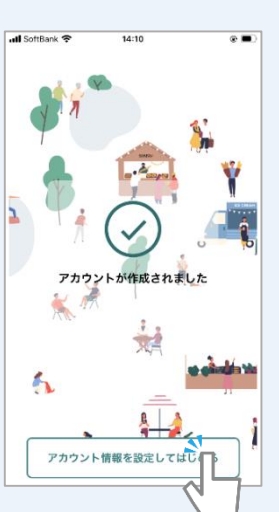

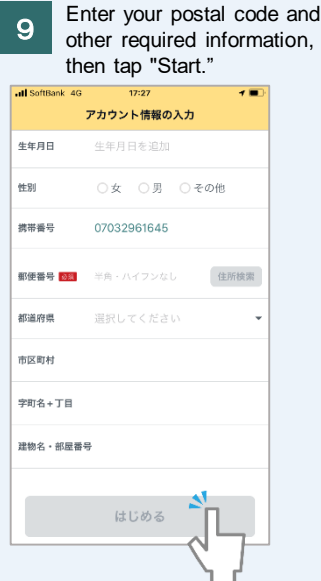

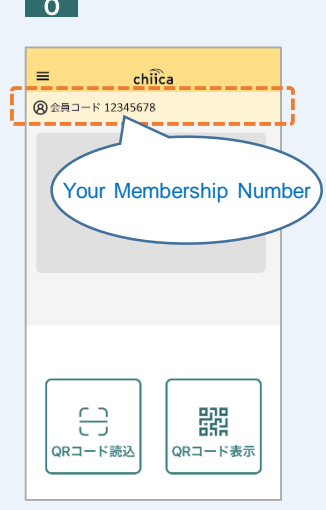